## Access Outlook for the Web for the First Time

- 1. Go to http://webmail.ochsnerlsuhs.org/.
- 2. Enter your new Ochsner ID and the new password and click Sign On.

|          | SIGN ON |  |
|----------|---------|--|
| USERNAME |         |  |
| PASSWORD |         |  |
|          | Sign On |  |

3. The first time you login to Outlook for the web, you will be asked to set additional security questions. This is the Ochsner Single-Sign On solution and it requires two-factor authentication. That can either be your security questions or a one-time passcode that will be called to you via telephone or sent to you via SMS. That is why it asks for your telephone numbers.

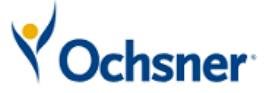

Security Enhancements **Please note:** We have made some changes to our account login process.

## What Does It Mean?

At logon, we may ask to verify your identity using the information that you will provide in the following screens.

## What's Next?

- Select and answer 3 challenge questions.
- Enter 1 or more phone numbers that we can use to verify your identity.
- Indicate SMS-enabled devices.
- Register your computer.
- Confirm your settings.

Cancel Continue

4. Click Continue.

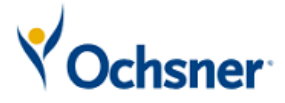

| At logon, we may ask to verify your identity using the information below. |   |
|---------------------------------------------------------------------------|---|
| Select and answer 3 challenge questions.<br>Question:                     |   |
| Please select a challenge question                                        |   |
| Answer:                                                                   |   |
| Question:                                                                 |   |
| Please select a challenge question                                        |   |
| Answer:                                                                   |   |
| Question:                                                                 |   |
| Please select a challenge question                                        | • |
| Answer:                                                                   |   |
| Enter your 1 Phone Number(s)<br>Country Code 1<br>USA (+1)                |   |
|                                                                           |   |
| SMS                                                                       |   |
| Cancel Continue                                                           |   |

- 5. Choose three security questions and enter your phone number. If you wish to be able to receive the one-time passcode via SMS, check the **SMS** box.
- 6. Click **Continue**.
- 7. Once you get to the Outlook website, set your time zone correctly.